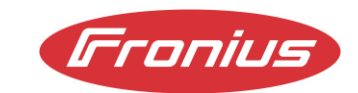

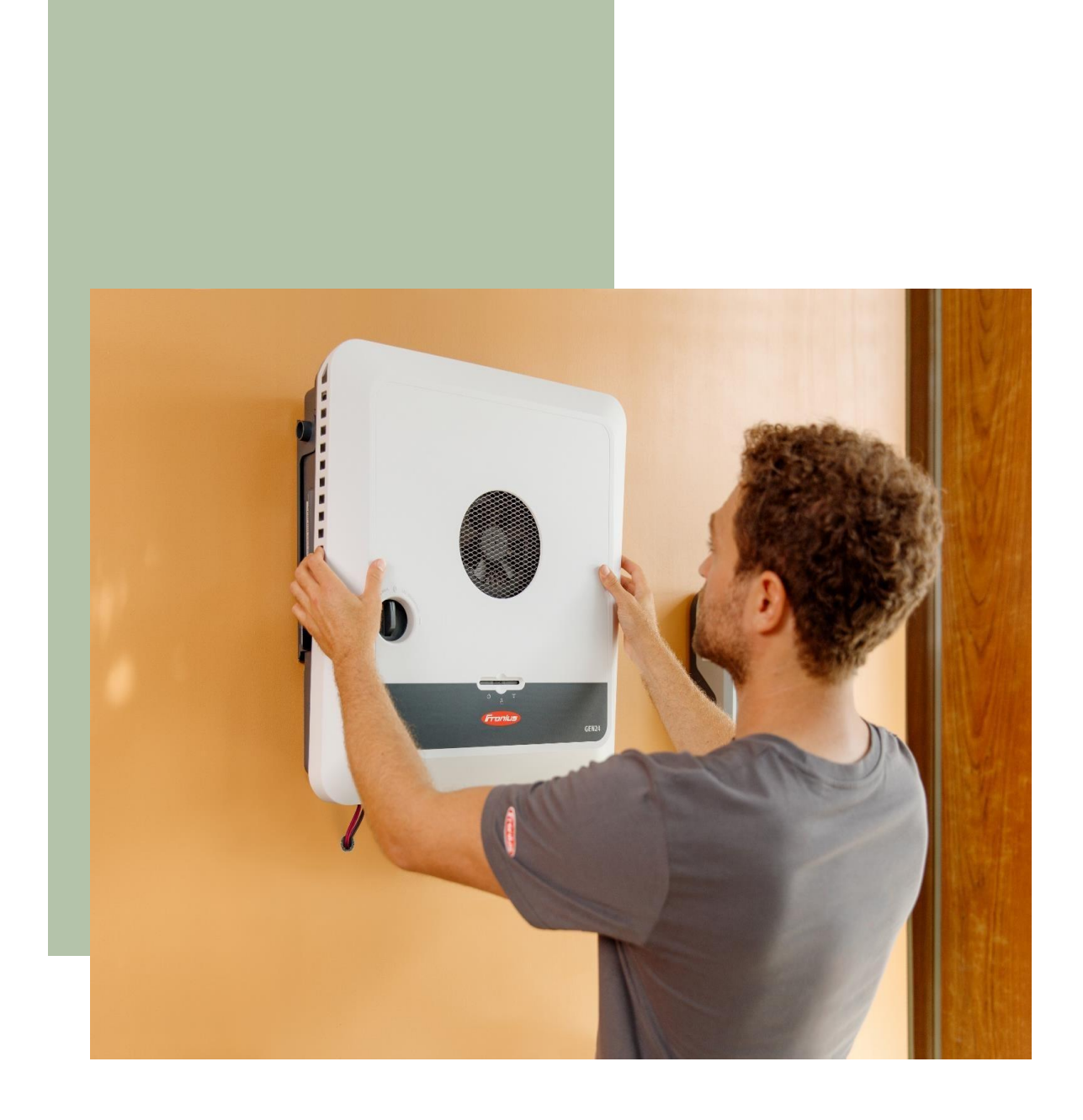

# Fronius UP.storage: Aggiornamento di Fronius GEN24 a Fronius GEN24 Plus <sub>Guida Applicativa</sub>

© Fronius International GmbH Version 01/2023 Solar Energy Business Unit Fronius si riserva tutti i diritti, in particolare il diritto di riproduzione, distribuzione e traduzione.

traduzione. Nessuna parte di quest'opera può essere riprodotta in qualsiasi forma o memorizzata, elaborata, duplicata o distribuita con sistemi elettrici senza l'autorizzazione scritta di Fronius. Si noti che, nonostante l'attenta redazione, tutte le informazioni contenute nel presente documento sono fornite senza garanzia e si esclude qualsiasi responsabilità da parte dell'autore o di Fronius.

### Tabella contenuti

| Introduzione                                    | 5 |
|-------------------------------------------------|---|
| Distinzioni tra GEN24 e GEN24 Plus              | 5 |
| Inverter compatibili con Up.storage             | 6 |
| Vantaggi di Fronius UP.storage                  | 6 |
| Processo di aggiornamento da GEN24 a GEN24 Plus | 7 |

## Introduzione

Questo documento descrive il processo di aggiornamento di un inverter GEN24 a un GEN24 Plus. Il GEN24 Plus è un inverter ibrido all-in-one con tutte le funzioni integrate, compresa la possibilità di gestire una batteria e una soluzione di alimentazione fullbackup. Per i clienti che non hanno ancora bisogno di una batteria o di una soluzione di potenza fullbackup durante l'installazione iniziale, Fronius offre una versione a prova di futuro del GEN24 senza funzioni ibride. Con questa versione, le suddette funzioni ibride possono essere installate in qualsiasi momento senza dover sostituire l'inverter. Il programma di aggiornamento online Fronius UP offre la possibilità di sbloccare determinate funzioni in qualsiasi momento. Attualmente è disponibile l'aggiornamento "UP.storage" per aggiornare il GEN24 al GEN24 Plus. Questo documento descrive i vantaggi del programma di aggiornamento online e il processo di aggiornamento stesso.

# Distinzione tra GEN24 e GEN24 Plus

| Funczioni                                              | Primo e Symo GEN24 | Primo e Symo GEN24 Plus |
|--------------------------------------------------------|--------------------|-------------------------|
| Collegamento alla batteria<br>con tecnologia MultiFlow | -                  | 4                       |
| Backup di base PV Point                                | Ń                  | $\checkmark$            |
| Backup completo                                        | -                  | √*                      |
| Interfacce aperte<br>(Modbus, Solar API, etc.)         | $\checkmark$       | $\checkmark$            |
| I/O digitali per la gestione<br>dell'energia           | ×                  | 4                       |
| Tecnologia raffreddamento attivo                       | $\checkmark$       | $\checkmark$            |
| Dynamic Peak Manager                                   | ×                  | *                       |
| Possibilità di connessione al<br>Solar.web             | $\checkmark$       | $\checkmark$            |

Questa tabella mostra le differenze tra gli inverter GEN24 e GEN24 Plus:

\*L'opzione Full Backup è disponibile sia per il Primo GEN24 3.0 - 10.0 Plus che per il Symo GEN24 6.0 - 10.0 Plus.

I seguenti inverter Fronius GEN24 possono essere aggiornati a GEN24 Plus con UP.storage:

- Fronius Symo GEN24 3.0 5.0\*
- Fronius Symo GEN24 6.0 10.0
- Fronius Primo GEN24 3.0 10.0

\*Sul Fronius Symo GEN24 3.0/4.0/5.0 è possibile attivare solo la funzione batteria. L'opzione per un funzionamento completo dell'alimentazione di backup non esiste.

#### Si noti che il firmware dell'inverter per UP.storage deve essere sempre aggiornato.

## Vantaggi del Fronius UP.storage

#### Nessuna pressione per prendere una decisione quando si investe:

Con GEN24 e Fronius UP.storage, la decisione di investire in una batteria non deve essere presa all'inizio, quando viene installato l'impianto fotovoltaico. Il cliente può iniziare con una configurazione di base e scegliere di espandere il sistema in un secondo momento, se necessario, per includere un sistema di accumulo a batteria o una soluzione di alimentazione di backup completa. Ciò consente una maggiore flessibilità nella pianificazione e nell'implementazione di una soluzione di accumulo di energia.

#### Flessibilità e sicurezza per i requisiti che cambiano in futuro:

Poiché le soluzioni di accumulo di energia e le esigenze individuali possono cambiare nel tempo, Fronius UP.storage offre la possibilità di adattare e ampliare il sistema. Di conseguenza, il sistema offre una sicurezza a lungo termine.

#### Concetto di inverter sostenibile:

Con l'aggiornamento di Fronius UP.storage è possibile continuare a utilizzare l'inverter esistente. In questo modo non solo si riduce il consumo di materiali e risorse, ma si risparmiano anche i costi di sostituzione dell'inverter. Prolungando la vita utile dell'inverter, si migliora la sostenibilità dell'intero sistema energetico. In sintesi, Fronius UP.storage offre un'opportunità di investimento senza pressioni decisionali, flessibilità e sicurezza per le esigenze future e un investimento più flessibile. Ciò rende Fronius GEN24 e Fronius UP.storage un'opzione interessante per chi cerca una soluzione di accumulo energetico personalizzata e adattabile.

# Processo di aggiornamento da GEN24 a GEN24 Plus

Questo capitolo descrive i passi specifici da seguire e le piattaforme necessarie per il processo di aggiornamento di Fronius UP.storage. Il punto di partenza per l'aggiornamento è Fronius Solar.web e l'acquisto viene completato nel Fronius Webshop. Fronius UP può essere acquistato solo da installatori o Fronius System Partner (FSP). I clienti finali non hanno la possibilità di farlo da soli. Lo stoccaggio di Fronius UP può essere effettuato solo nei Paesi in cui è disponibile il Fronius Webshop. Una panoramica di questi Paesi è disponibile nella sezione download del sito web di Fronius (disponibilità per Paese -Webshop)1. L'aggiornamento può essere effettuato sia con che senza connessione a Internet.

Di seguito è riportata una guida passo-passo del processo di aggiornamento:

1. Accedere al proprio account Solar.web.

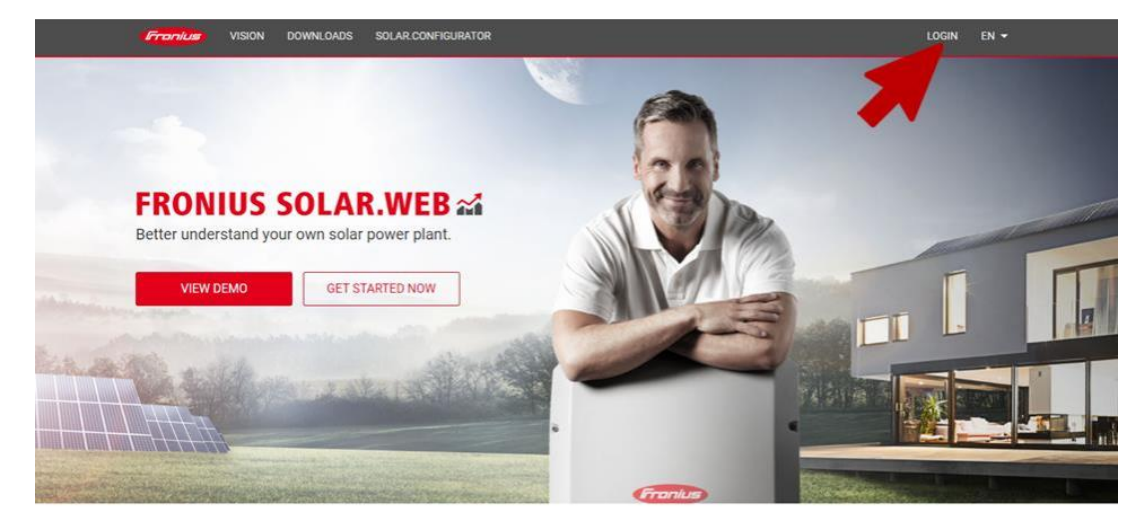

We believe in a future in which we use renewable energy sources to cover 100% of our global energy requirements.

| Fronius |                                                                                                    |                                                  | en <del>*</del> |
|---------|----------------------------------------------------------------------------------------------------|--------------------------------------------------|-----------------|
|         | PLOYEES                                                                                                    |                                                  |                 |
|         | LOGIN  mail  Password  forgol Paisword  forgol Paisword | SIGN UP<br>Dont have an account?<br>Register Now |                 |

2. Cliccare suon "Registrazione prodotti".

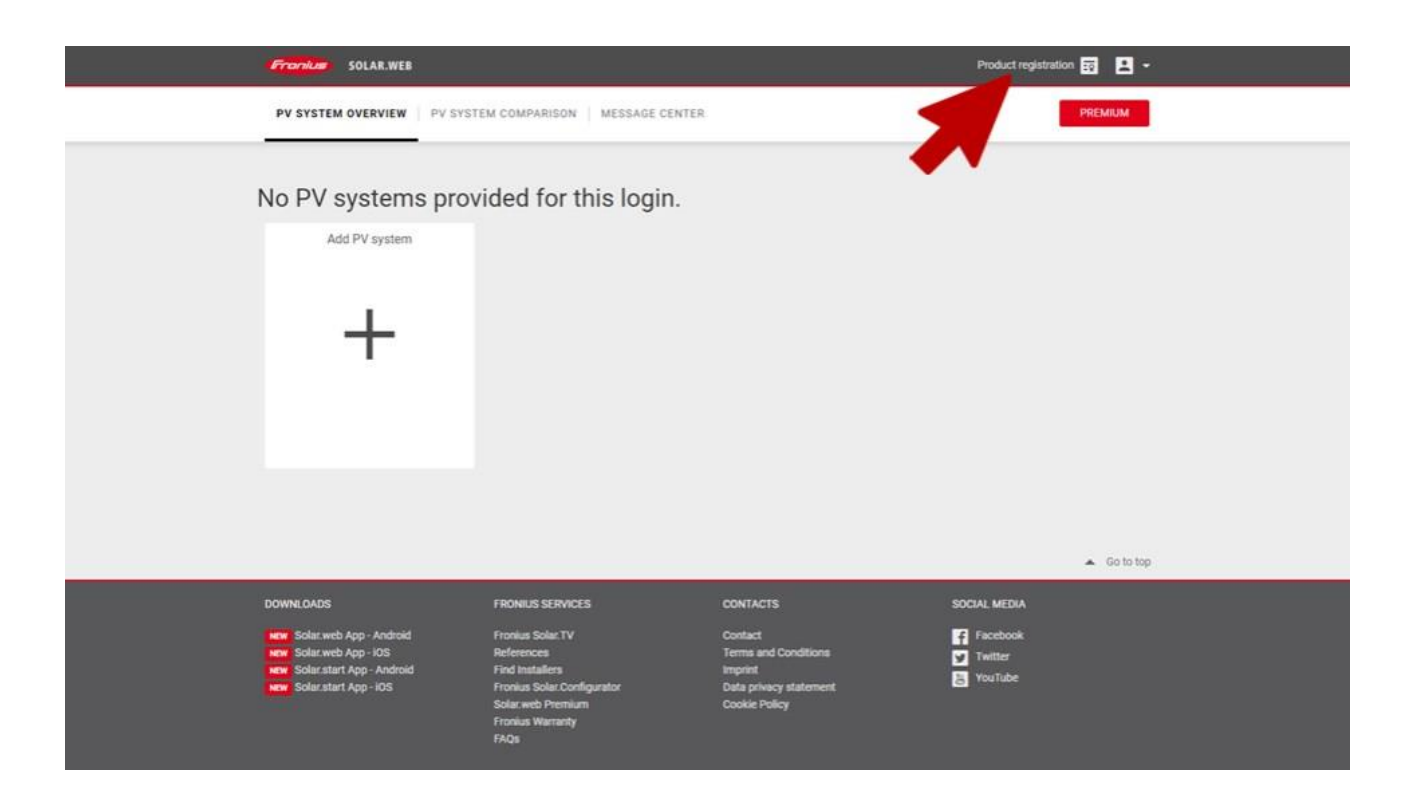

## 3. Cliccare su"Registra prodotto".

| 60                                                                         | nius Product registration                                                                                           |                                                                                                    |                                                                                                   | Product registration           | 0 <b>2</b> · |
|----------------------------------------------------------------------------|----------------------------------------------------------------------------------------------------|----------------------------------------------------------------------------------------------------|---------------------------------------------------------------------------------------------------|--------------------------------|--------------|
| ÷                                                                          | ALL (16) NON-REGISTER                                                                                               | D PRODUCTS (0) REGISTERED PROD                                                                                                    | UCTS (16)                                                                                         | Search term                    | Q X          |
|                                                                            | Register your Product     Order your free warranty extensi     Prolong your warranty extension     REGISTER PRODUCT | on<br>(optional)<br>MORE INFORMATION                                                                                                    |                                                                                                   |                                |              |
|                                                                            | Devices not assigned to a Fronius                                                                                   | Solar.web system (16)                                                                                                    | Wa                                                                                                | rranty selection incomplete (1 | 6/16) ♀×     |
| DOWN<br>Ref<br>Ref<br>Ref<br>Ref<br>Ref<br>Ref<br>Ref<br>Ref<br>Ref<br>Ref | LOADS<br>Solar.web App - Android<br>Solar.web App - IOS<br>Solar.start App - Android<br>Solar.start App - IOS       | FRONIUS SERVICES<br>Fronius Solar.TV<br>References<br>Find Installers<br>Fronius Solar.Configurator<br>Solar.web Premium<br>Fronius Warranty<br>Fronius Lumina<br>FAQs | CONTACTS<br>Contact<br>Terms and Conditions<br>Imprint<br>Data privacy statement<br>Cookle Policy | SOCIAL MEDIA                   |              |

4. Compilare tutti i campi obbligatori e fare clic su "Registra". Il numero di serie e il codice V.Code sono riportati sulla targhetta dell'inverter.

| Fronius Product                                                                                                    | registration                                            |                          |   | Product registration              | ā 🖪 - |
|----------------------------------------------------------------------------------------------------|---------------------------------------------------------|--------------------------|---|-----------------------------------|-------|
| ← ALL (16) N                                                                                                    | ON-REGISTERED PRODUCTS (0)                              | REGISTERED PRODUCTS (16) |   | Search term                       | Q X   |
| 1. Register your Pro     1. Register your Pro     1. Register your | duct<br>arranty extension<br>ranty extension (optional) |                          |   |                                   |       |
| ✓ Devices not assigned                                                                                                    | ed to a Fronius Solar.web system                        | n (1)                    |   |                                   |       |
|                                                                                                    | Serial number                                           |                          |   | REGISTER                          | ×     |
|                                                                                                    | V.Code                                                  |                          |   | APPLY FOR ANOTHER<br>REGISTER ALL |       |
|                                                                                                    | Installation date                                       | 06.01.2021               |   |                                   | _     |
|                                                                                                    | Installation country                                    |                          | ~ |                                   |       |
|                                                                                                    | Installer                                               |                          |   |                                   |       |
|                                                                                                    | Additional info                                         | optional                 |   |                                   |       |

5. Cliccare su "Scegliere l'aggiornamento" per il rispettivo inverter.

| Fronius Product r                                                       | egistration                                                                                                    | Product registration 📅 主 👻            |
|-------------------------------------------------------------------------|----------------------------------------------------------------------------------------------------|---------------------------------------|
| ← ALL (16) N                                                            | DN-REGISTERED PRODUCTS (0) REGISTERED PRODUCTS (16)                                                                                                | Search term Q X                       |
| 1. Register your Proc<br>2. Order your free wa<br>3. Prolong your warra | luct<br>irranty extension<br>anty extension (optional)                                                                                             |                                       |
| REGISTER PRODUCT                                                        | d to a Fronius Solar.web system (16)                                                                                                    | Warranty selection incomplete (16/16) |
| Primo GEN24 6.0                                                         | Primo GEN24 6.0 Serial number Installation country DE Installer Warranty Pronius Warranty Plus: 14.01.2023 Product registration by Additional info | EXTEND WARRANTY<br>CHOOSE UPGRADE     |
| .1                                                                      | Primo GEN24 6.0                                                                                                    |                                       |

Si prega di notare che il firmware dell'inverter per UP.storage deve essere sempre aggiornato.

6. A questo punto si viene reindirizzati al Webshop Fronius.

| Frontus                             | SOLAR.WEB                                                                    |                                                                                                    |                                                                                       | Product registration                          | I 📮 ·       |
|-------------------------------------|------------------------------------------------------------------------------|----------------------------------------------------------------------------------------------------|---------------------------------------------------------------------------------------|-----------------------------------------------|-------------|
| ÷                                   |                                                                              |                                                                                                    |                                                                                       |                                               |             |
|                                     | C                                                                            | You are being redirected to the FR                                                                    | RONIUS International GmbH webshop                                                     | )                                             |             |
|                                     |                                                                              |                                                                                                    |                                                                                       |                                               |             |
|                                     |                                                                              |                                                                                                    |                                                                                       |                                               |             |
|                                     |                                                                              |                                                                                                    |                                                                                       |                                               |             |
|                                     |                                                                              |                                                                                                    |                                                                                       |                                               |             |
|                                     |                                                                              |                                                                                                    |                                                                                       |                                               | ▲ Go to top |
| DOWNLOAD                            | os                                                                           | FRONIUS SERVICES                                                                                      | CONTACTS                                                                              | SOCIAL MEDIA                                  |             |
| NON Solar<br>NON Solar<br>NON Solar | web App - Android<br>web App - IOS<br>start App - Android<br>start App - IOS | Fronius Solar, TV<br>References<br>Find installers<br>Fronius Solar Configurator<br>Solar.web Premium | Contact<br>Terms and Conditions<br>Imprint<br>Data privacy statement<br>Cookie Policy | f Facebook<br>instagram<br>Twitter<br>YouTube |             |
|                                     |                                                                              | Fronius Warranty<br>FAQs                                                                              |                                                                                       |                                               |             |

7. Ora aggiungete l'aggiornamento al carrello.

| FRONIUS WARRANTY   FRONIUS SOLAR WEB PREMIUM   FRONIUS UPGRADE                                                                                                    |
|----------------------------------------------------------------------------------------------------|
| CHOOSE THE RIGHT UPGRADE PACKAGE FOR YOUR PRODUCT                                                                                                    |
| UP-storage<br>Battery Operation and Full Backup                                                                                                    |
| With Fronus UP storage, you can add two new features to your Symo and Primo GEN24.                                                                                                    |
| Battery Operation:<br>UPstorage turns your GEN24 into a hybrid invester and enables connection to one of the compatible storage systems.<br>"Fall Backup:<br>UPstorage also enables you to supply your entire household with backup power. This makes you even more independent from the public grid. |
| Hull Backup is available for Primo ODIC43.0 -8.0 and Symo ODIC45.0 - 10.0. For the Full Backup, additional external components for prot expansion are required.<br>More information                                                                                                    |
| Search benefactors summer                                                                                                    |
|                                                                                                    |
| RECENTLY SELECTED                                                                                                    |
| DEVICES NOT ASSIGNED TO A FRONTUS SOLARIWEB SYSTEM                                                                                                    |
| MULTI-UPGRADE                                                                                                    |
| The Multi-Upgrade function allows you to upgrade several Frontus devices at once. By clicking on the cart symbol, the selected package will be automatically added to the cart.                                                                                                    |
| INVERTER                                                                                                    |
|                                                                                                    |

8. L'aggiornamento è stato aggiunto con successo al carrello. Passare ora al carrello.

|                                                                                                    |                                                                                                    | SIGN OUT                                                                                                    | WUSERACCOUNT SOLARWED | BASHET W/ |
|----------------------------------------------------------------------------------------------------|----------------------------------------------------------------------------------------------------|----------------------------------------------------------------------------------------------------|-----------------------|-----------|
| Fronius                                                                                                    | FRONIUS WARRANTY   FRONIUS SOLAR WEB PRE                                                                                                    | EMIUM   FRONIUS UPGRADE                                                                                                    | 1                     | 1         |
| ×                                                                                                    | Successfully added UP-storage 8.0-S for the inventer with seniatrumb                                                                                                    |                                                                                                    |                       |           |
| CHOOSE TH                                                                                                    | E RIGHT UPGRADE PACKAGE FOR YOUR PRODU                                                                                                    | ст                                                                                                    |                       |           |
| UP.sto<br>Battery                                                                                             | rage<br>Operation and Full Backup                                                                                                    |                                                                                                    |                       |           |
| With Fronius U<br>Battery Opera<br>UP storage turn<br>"Full Backup:<br>UP storage durn<br>"Full Backup is ava | Pstorage, you can add two new features to your Symo and Primo<br>tion:<br>is your GEN24 into a hybrid inverter and enables connection to or<br>enables you to supply your entire household with backup power.<br>apple for Primo GEN24 30 - 60 and Symo GEN24 60 - 100 F ar the Full Backup | GEN24.<br>e of the compatible storage systems.<br>This makes you even more independent from the<br>additional external components for got separation are requir | : public grid         |           |
| More Informatio                                                                                               | n                                                                                                    |                                                                                                    |                       |           |
| Search termiartici                                                                                            | e number                                                                                                    |                                                                                                    |                       | Q         |
|                                                                                                    |                                                                                                    |                                                                                                    |                       |           |
| RECENTLY SE                                                                                                   | LECTED                                                                                                    |                                                                                                    |                       |           |
| INVERTER                                                                                                    |                                                                                                    |                                                                                                    |                       |           |
|                                                                                                    | Product name: Inverter<br>Serial number:<br>Description: Inverter                                                                                                    |                                                                                                    | ąĵ                    |           |

9. Fare clic su "Procedi all'acquisto".

| SHUPPING CART                                            |                     |                       |
|----------------------------------------------------------|---------------------|-----------------------|
| ITEM                                                     | PRICE QTY SUBTOTAL  | SUMMARY               |
| UP.storage 6.0-S<br>Serialnumber:                        | 1                   | Subtotal<br>GST (10%) |
| Installation country: AU<br>Delivery time: after payment |                     | Order Total           |
|                                                          | Remove item         | Proceed to Checkout > |
|                                                          | Clear Shopping Cart |                       |
|                                                          |                     |                       |

A To top

10. Selezionate la modalità di pagamento desiderata e accettate le condizioni di utilizzo e le condizioni del webshop. Cliccare quindi su "Effettuare l'ordine" per essere inoltrati al rispettivo portale di pagamento.

| BILLING ADDRESS                                                       | ORDER SUMMARY              |   |
|-----------------------------------------------------------------------|----------------------------|---|
|                                                                       | Cart Subtotal<br>GST (10%) |   |
| Edit                                                                  | ORDER TOTAL                |   |
|                                                                       | 1 ITEM IN CART             | * |
| PAYMENT METHOD                                                        | UP.storage 6.0-S<br>Chy: 1 |   |
| Iusa     Usa                                                          | View Details               | * |
| Accept Terms of Use and General Webshop Terms and<br>Conditions     * | 40                         |   |
| Right to cancel  Place Orde                                           |                            |   |

11. L'ordine è completato. Ora tornate a Solar.web.

| FRONTING MARRANTY       FRONTING SOLAR.WEB PREMIUM       FRONTING UPGRADE <b>DEDEMONDATION OF COLOR OR DEDEMONDATION OF COLOR OR DEDEMONDATION OF COLOR OF COLOR </b> | FROMUS WARRANY       FROMUS SOLAR.WEB PREMIUM       FROMUS UPGRADE <b>DEMONDATION OF COLOR OR DEDEDES</b> Make received your order       and are processing it now. You will receive a confirmation e-mail shortly.         Make received your order       and are processing it now. You will receive a confirmation e-mail shortly.         Make received your order       and are processing it now. You will receive them as soon as your order has been successfully submitted. Products that are being shipped are processed on the next working day. As soon as your order has been processed, the invoice will be sent to your specified e-mail address.         Right of themination       You name of themination in our Terms of Use and General Webshop Terms and Conditions.         To the ave any further questions, please see our FAQs. If you can't find the answer you're looking for there, please contact support@ftonius.com             To Fronius Solarue |                                                                               |                                                                                                    | SIGN OUT MY USER ACCOUNT                                                                                             | SOLARWEB BASKET 🛒 🙆                       |
|----------------------------------------------------------------------------------------------------|----------------------------------------------------------------------------------------------------|-------------------------------------------------------------------------------|----------------------------------------------------------------------------------------------------|----------------------------------------------------------------------------------------------------|-------------------------------------------|
| Check of the processing it now. You will receive a confirmation e-mail shortly.         Order information:         Order information:         Order of procession immediately. If you have ordered goods that are being delivered digitally, you will receive them as soon as your order has been successfully submitted. Products that are being shipped are processed on the next working day. As soon as your order has been processed, the invoice will be sent to your specified e-mail address.         Did to withdrawal/right of termination in our Terms of Use and General Webshop Terms and Conditions.         To you have any further questions, please see our FAQs. If you can't find the answer you're looking for there, please contact support@fronius.com         To Fornius Solar.wei         Continue shopping                                                                                                    | Check Schuld Ford States are processing it now. You will receive a confirmation e-mail shortly.         Dealer information:         Dried withdrawal/right of termination         Diver a rung further questions, please see our FAQs. If you can't find the answer you're looking for there, please contact support@fronius.com         Divers States with         Divers States with                                                                                                    | Fronius                                                                       | FRONIUS WARRANTY   FRONIUS SOLAR.WEB PREMIUM   F                                                                                                  | RONIUS UPGRADE                                                                                                    |                                           |
| We have received your order and are processing it now. You will receive a confirmation e-mail shortly. Order Information: Orders are processed immediately. If you have ordered goods that are being delivered digitally, you will receive them as soon as your order has been successfully submitted. Products that are being shipped are processed on the next working day. As soon as your order has been processed, the invoice will be sent to your specified e-mail address. Right of withdrawal/right of termination: You can find details on your right of withdrawal/right of termination in our Terms of Use and General Webshop Terms and Conditions. If you have any further questions, please see our FAQs. If you can't find the answer you're looking for there, please contact support@fronius.com To Fronius Solar.web Continue shopping                                                                                                    | We have received your order       and are processing it now. You will receive a confirmation e-mail shortly.         Order information:       Orders are processed immediately. If you have ordered goods that are being delivered digitally, you will receive them as soon as your order has been successfully submitted. Products that are being shipped are processed on the next working day. As soon as your order has been processed, the invoice will be sent to your specified e-mail address.         Right of withdrawal/right of termination:       You can find details on your right of withdrawal/right of termination in our Terms of Use and General Webshop Terms and Conditions.         If you have any further questions, please see our FAQs. If you can't find the answer you're looking for there, please contact support@fronius.com         To Fronius Solar.web       Continue shopping                                                                 | THANK Y                                                                       | OU FOR YOUR ORDER!                                                                                                    |                                                                                                    |                                           |
| Order information:         Orders are processed immediately. If you have ordered goods that are being delivered digitally, you will receive them as soon as your order has been successfully submitted. Products that are being shopped are processed on the next working day. As soon as your order has been processed, the invoice will be sent to your specified e-mail address.         Right of withdrawal/right of termination:         You can find details on your right of withdrawal/right of termination in our Terms of Use and General Webshop Terms and Conditions.         If you have any further questions, please see our FAQs. If you can't find the answer you're looking for there, please contact support@fronius.com         To Fronius Solar.web       Continue shopping                                                                                                    | Order information:<br>Orders are processed immediately. If you have ordered goods that are being delivered digitally, you will receive them as soon as your order has been successfully submitted. Products that<br>are being shipped are processed on the next working day. As soon as your order has been processed, the invoice will be sent to your specified e-mail address.<br>Right of withdrawal/right of termination:<br>You can find details on your right of withdrawal/right of termination in our Terms of Use and General Webshop Terms and Conditions.<br>If you have any further questions, please see our FAQs. If you can't find the answer you're looking for there, please contact support@fronius.com<br>To Fronius Solar.web<br>Continue shopping                                                                                                    | We have received your ord                                                     | er                                                                                                    | ion e-mail shortly.                                                                                                  |                                           |
| Right of withdrawal/right of termination:         You can find details on your right of withdrawal/right of termination in our Terms of Use and General Webshop Terms and Conditions.         If you have any further questions, please see our FAQs. If you can't find the answer you're looking for there, please contact support@fronius.com         To Fronius Solar.web       Continue shopping                                                                                                    | Right of withdrawal/right of termination:<br>You can find details on your right of withdrawal/right of termination in our Terms of Use and General Webshop Terms and Conditions.<br>If you have any further questions, please see our FAQs. If you can't find the answer you're looking for there, please contact support@fronius.com<br>To Fronius Solar.web                                                                                                    | Order Information:<br>Orders are processed immi<br>are being shipped are proc | diately. If you have ordered goods that are being delivered digitally, yo<br>issed on the next working day. As soon as your order has been proces | u will receive them as soon as your order has been suc<br>sed, the invoice will be sent to your specified e-mail add | cessfully submitted. Products that dress. |
| If you have any further questions, please see our FAQs. If you can't find the answer you're looking for there, please contact support@fronius.com To Fronius Solar.web Continue shopping                                                                                                    | If you have any further questions, please see our FAQs. If you can't find the answer you're looking for there, please contact support@fronius.com To Fronius Solar.web Continue shopping                                                                                                    | Right of withdrawal/right<br>You can find details on your                     | of termination:<br>right of withdrawal/right of termination in our Terms of Use and Genera                                                        | al Webshop Terms and Conditions.                                                                                     |                                           |
| To Fronius Solar.web Continue shopping                                                                                                    | To Fronius Solar.web Continue shopping                                                                                                    | If you have any further que                                                   | tions, please see our FAQs. If you can't find the answer you're looking                                                                           | for there, please contact support@fronius.com                                                                        |                                           |
|                                                                                                    |                                                                                                    | To Fronius Solar.web                                                          | Continue shopping                                                                                                    |                                                                                                    |                                           |
|                                                                                                    |                                                                                                    |                                                                               |                                                                                                    |                                                                                                    |                                           |

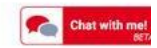

12. Se il GEN24 è collegato a Internet, l'aggiornamento verrà installato automaticamente.

| Franius Product                           | registration                                                                                                    |                                   |                    | Product registration 📅 🏭            | * |
|-------------------------------------------|----------------------------------------------------------------------------------------------------|-----------------------------------|--------------------|-------------------------------------|---|
| ← ALL (6) N                               | ON-REGISTERED PRODUCTS                                                                                                    | (3) REGISTERED PRODUCTS (3)       |                    | Search term Q. X                    | : |
| <ol> <li>Register your Private</li> </ol> | oduct                                                                                                    |                                   |                    |                                     |   |
| 2. Order your free v                      | varranty extension                                                                                                    |                                   |                    |                                     |   |
| 3. Prolong your wa                        | rranty extension (optional)                                                                                                |                                   |                    |                                     |   |
| REGISTER PRODU                            | CT MORE                                                                                                    | INFORMATION                       |                    |                                     |   |
| Σ                                         |                                                                                                    |                                   |                    | Warranty selection incomplete (1/1) | • |
| ~                                         |                                                                                                    |                                   |                    | Warranty selection incomplete (1/1) |   |
|                                           |                                                                                                    |                                   |                    |                                     |   |
| - 1                                       | Symo GEN24 10.0                                                                                                    |                                   |                    |                                     |   |
| ]                                         | Symo GEN24 10.0<br>Serial number                                                                                           |                                   |                    | EXTEND WARRANTY                     |   |
| Symo GEN24 18.0                           | Symo GEN24 10.0<br>Serial number<br>Installer                                                                              |                                   |                    | EXTEND WARRANTY                     |   |
| Symo GERQ4 15.6                           | Symo GEN24 10.0<br>Serial number<br>Installer<br>Warranty                                                                  | Fronius Warranty Plus: 28.02.2023 |                    | EXTEND WARRANTY                     |   |
| Symo GEN24 16.0                           | Symo GEN24 10.0<br>Serial number<br>Installer<br>Warranty<br>Product registration by                                       | Fronius Warranty Plus: 28.02.2023 |                    | EXTEND WARRANTY                     |   |
| Symo GENC4 18.0                           | Syrno GEN24 10.0<br>Serial number<br>Installer<br>Warranty<br>Product registration by<br>Additional info                   | Fronius Warranty Plus: 28.02.2023 |                    | EXTEND WARRANTY                     |   |
| Symo GERQ4 15.8                           | Symo GEN24 10.0<br>Serial number<br>Installer<br>Warranty<br>Product registration by<br>Additional info<br>Feature upgrade | Fronius Warranty Plus: 28.02.2023 | Download license 👱 | EXTEND WARRANTY                     |   |

13. Se il GEN24 non mostra una connessione a Internet, stabilire una connessione o eseguire l'aggiornamento manualmente scaricando la licenza localmente sul PC al punto 1. Fronius consiglia di eseguire il processo di aggiornamento quando l'inverter è collegato a Internet, in quanto è molto più semplice ed efficiente in termini di tempo rispetto a quando non c'è una connessione a Internet.

| Fronius Product        | registration                                           |                                  |                    | Product registration 😨        | - <mark></mark> - |
|------------------------|--------------------------------------------------------|----------------------------------|--------------------|-------------------------------|-------------------|
| ← ALL (6) N            | ON-REGISTERED PRODUCTS (3                              | ) REGISTERED PRODUCTS (3)        |                    | Search term                   | Q X               |
| 💋 1. Register your Pro | oduct                                                  |                                  |                    |                               |                   |
| 2. Order your free w   | varranty extension                                     |                                  |                    |                               |                   |
| ( 3. Prolong your war  | rranty extension (optional)                            |                                  |                    |                               |                   |
| REGISTER PRODU         | CT MORE IN                                             | NFORMATION                       |                    |                               |                   |
| ~                      |                                                        |                                  |                    | Warranty selection incomplete | 1/1) 👷×           |
| 3mo GB/24 10.8         | Symo GEN24 10.0<br>Serial number<br>Installer          |                                  |                    | EXTEND WARRANTY               | -                 |
|                        | Warranty<br>Product registration by<br>Additional info | Fronus Warranty Plus: 28.02.2023 |                    |                               |                   |
|                        | Feature upgrade                                        | UP:storage<br>Not installed      | Download license 👱 |                               |                   |
|                        |                                                        |                                  |                    | •                             |                   |

14. Collegarsi quindi all'interfaccia utente dell'inverter\* e accedere tramite l'account tecnico. Fare clic su "Sistema" - "Gestione licenze" nel menu e caricare il file della licenza qui.

\*Questo video spiega il collegamento all'interfaccia utente dell'inverter. : https://youtu.be/T25omrhcroU

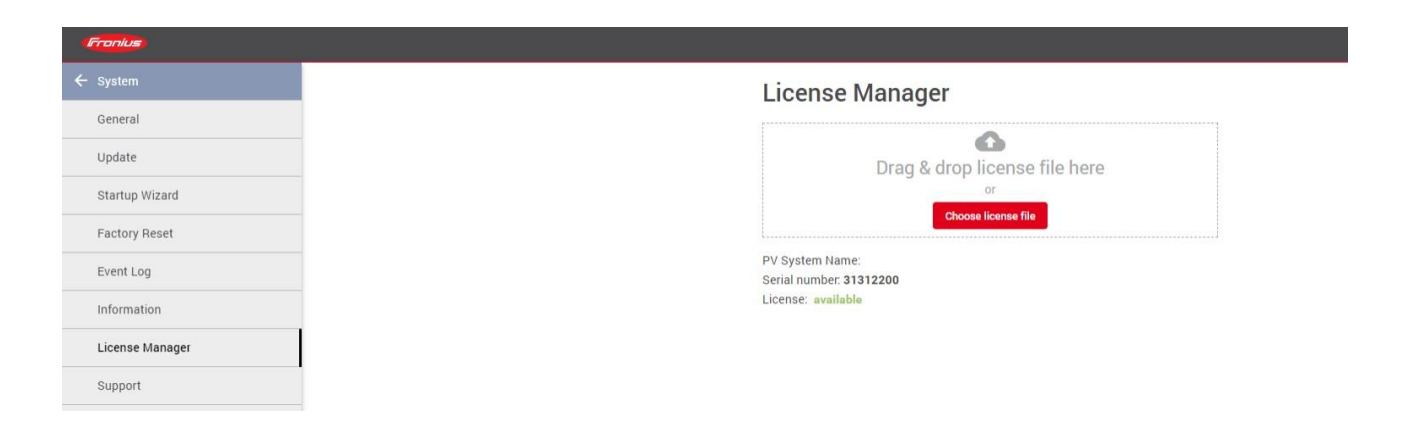

15. Una volta completato il processo di aggiornamento, la batteria può essere installata in qualsiasi momento. Esiste anchel'opzione di attivare l'alimentazione di backup completo del GEN24 Plus. Si noti che per la commutazione di rete sono necessari componenti esterni aggiuntivi. Per informazioni più dettagliate su questo processo, consultare le istruzioni per l'uso.